บริษัท พี.เอส.พี.เทเลคอม (1989) จำกัด 319/11-12 ถ.ริภาวดีรังสิด แขวงสามเสนใน เขดพญาไท กรุงเทพฯ 10400 โทร. 0-26160090-2, 0-22783941-2, 0-22714027, 0-22795714-5 แฟกซ์ : 0-26160104 E-mail: <u>service@psptelecom.co.th</u>

## วิธีการตั้งค่า Software pegasus

## USER = pegasus PASSWORD = pongee

1. ไปที่ File => initial setting กำหนดค่าต่างๆในฟังก์ชั่น

|               | *4                                         |                                                        |                     |                 |
|---------------|--------------------------------------------|--------------------------------------------------------|---------------------|-----------------|
|               |                                            |                                                        |                     |                 |
|               |                                            |                                                        |                     |                 |
|               |                                            |                                                        | Cod                 | No.             |
|               |                                            | La                                                     | N                   |                 |
|               | Transformation                             | NET I                                                  | Door N              | a 194           |
|               | Communication Mode                         | Pegasu                                                 | Disor Open St       | a.c.            |
|               | RS-232 T                                   | 2                                                      | In 2 Dit 1          | ine             |
|               | Header gos<br>D-MUSerer P                  |                                                        | download remind run | ibei 🛛          |
|               | Foundar below                              |                                                        |                     |                 |
|               | Access                                     | 040                                                    |                     |                 |
|               |                                            |                                                        |                     |                 |
|               | Autoreceive Pautore-upoae                  | operiona                                               |                     |                 |
|               | Automatic change the open door middlin 5   | Softwarel                                              |                     |                 |
|               | veld card records                          | <u></u>                                                |                     |                 |
|               |                                            |                                                        |                     |                 |
|               |                                            |                                                        |                     |                 |
|               |                                            |                                                        |                     |                 |
|               |                                            |                                                        |                     |                 |
|               |                                            |                                                        |                     |                 |
|               |                                            | dil                                                    |                     |                 |
|               |                                            |                                                        |                     |                 |
| As collecting |                                            |                                                        | 16/1                | 1/2005 16:24:08 |
|               |                                            |                                                        |                     |                 |
| Toitial       | Setting                                    |                                                        | ×                   |                 |
| The for       | Jeccing                                    | an anna                                                |                     |                 |
| Com           | munication Mode                            | Card digits                                            |                     |                 |
| RS-2          | 232 👻                                      | 6digits                                                | <b>•</b>            |                 |
|               |                                            |                                                        |                     |                 |
| Bear          | ler Tune                                   | - Connect Mode                                         |                     |                 |
| 270           |                                            | Off Line Mede                                          |                     |                 |
| 3760          | J Selles                                   | Jour-Line Mode                                         |                     |                 |
| 1.0           | Testing and                                |                                                        |                     |                 |
| Cont          | roller belong                              | Select data collect                                    | mode                |                 |
| Acce          | 888                                        | Only collect data                                      | -                   |                 |
|               |                                            | 5                                                      |                     |                 |
|               |                                            |                                                        |                     |                 |
|               |                                            |                                                        | 100-<br>100-100     |                 |
| <b>V</b>      | Auto receive                               | <ul> <li>Auto re-upioad pers<br/>access man</li> </ul> | ionai               |                 |
|               | Automatic change the on                    | on door modelin Seftur                                 | aral                |                 |
|               | Automatic change the op                    | en door mode(in Sortwa                                 | arej                |                 |
| Tim           | e to undate the new adde                   | d and                                                  |                     |                 |
| vali          | e to update the new adde<br>d card records | a and 108:00                                           |                     |                 |
| Vai           | a cala iccolda                             |                                                        |                     |                 |
|               |                                            |                                                        |                     |                 |
|               |                                            |                                                        | ×                   |                 |
|               |                                            |                                                        | Lancel              |                 |
|               |                                            |                                                        |                     |                 |
|               |                                            |                                                        |                     |                 |

บริษัท พี.เอส.พี.เทเลคอม (1989) จำกัด 319/11-12 ถ.วิภาวดีรังสิต แขวงสามเสนใน เขตพญาไท กรุงเทพฯ 10400 โทร. 0-26160090-2, 0-22783941-2, 0-22714027, 0-22795714-5 แฟกซ์ : 0-26160104 E-mail: <u>service@psptelecom.co.th</u> Communication Mode = การเซ็ทพอร์ท การเชื่อมต่อระหว่างคอมพิวเตอร์กับเครื่องทาบบัตร Card Digits = งำนวนเลขบนบัตร Reader Type = รุ่นของเครื่องทาบบัตรที่จะใช้งาน Connect Mode = เลือกการทำงานของเครื่อง Controller belong = เลือกชนิดการใช้งาน Select data collect mode = เลือกการรับข้อมูลของเครื่อง Auto receive = เลือกการคึงข้อมูลของเครื่อง Auto re-upload personal access map = อัพเคทข้อมูลบัตรที่มีการเปลี่ยนแปลง Automatic change the open door mode = อัพเดทข้อมูลของเครื่องทาบบัตรที่มีการ เปลี่ยนแปลง Time to update the new added and valid card record = อัพเดทเวลาบัตรที่มีการ

r inne to update the new added and vand card record – อพเตทเวลาบตรทม ตั้งก่าให้หมดอาขุ

- . 0 × 8 🕼 🔍 📲 🌌 🗐 🗐 w line Zone 5 -101 X Teneszone Seeting 📅 💌 Tor Partonal Accest Map 💌 · STATES 07:45 2,002 00:00 00:00 00:00 00:00 00 -00:00 - 00:00 - n nem = forem = r 00:00 - 00:00 - m és. Earcel 16/23 2
- 2. เข้าที่ Setting =>Time zone setting กำหนดเวลา เข้า-ออก ของบัตร ได้ 8 ช่วงเวลา

บริษัท พี.เอส.พี.เทเลคอม (1989) จำกัด 319/11-12 ถ.วิภาวดีรังสิด แขวงสามเสนใน เขดพญาไท กรุงเทพฯ 10400 โทร. 0-26160090-2, 0-22783941-2, 0-22714027, 0-22795714-5 แฟกข์ : 0-26160104 E-mail: <u>service@psptelecom.co.th</u>

| ⊯ø Time Zone S            | etting                  |          |      |     |      |         |           |            | × |
|---------------------------|-------------------------|----------|------|-----|------|---------|-----------|------------|---|
| Time                      | Zone Settin             | 9 🔟      |      | •   | for  | Persona | Acces     | : Мар      | • |
| Starting<br>Time<br>07:45 | Ending<br>Time<br>14:40 | Mon.     | Tue. | Wed | Thu. | Fri.    | Sat.      | Sun.       |   |
| 15:55                     | 20:00                   | <b>N</b> | ◄    | ~   | •    | •       | •         | •          |   |
| 00:00                     | 00:00                   |          | Г    |     |      |         |           |            |   |
| 00:00                     | 00:00                   |          | Г    |     |      |         |           |            |   |
| 00:00                     | 00:00                   |          |      |     |      |         |           |            |   |
| 00:00                     | 00:00                   | ] 🗆      |      |     |      |         |           |            |   |
| 00:00                     | 00:00                   | ] 🗆      |      |     |      |         |           |            |   |
| 00:00                     | 00:00                   |          |      |     |      |         |           |            |   |
|                           |                         |          |      |     |      |         | <u></u> a | ×<br>Incel |   |

| Time             | Zone Settin;   | 9  01 |      |     | for  | Door Op | en Mod | e 🗾  |           |          |
|------------------|----------------|-------|------|-----|------|---------|--------|------|-----------|----------|
| Starting<br>Time | Ending<br>Time | Mon.  | Tue. | Wed | Thu. | Fri.    | Sat.   | Sun. |           |          |
| 07:45            | 14:40          |       | •    | ▼   | •    | ◄       | ◄      |      | Read only | <b>_</b> |
| 15:55            | 20:00          |       | ☑    | •   | •    | ◄       | •      | •    | Read only | <u> </u> |
| 00:00            | 00:00          |       |      |     |      |         |        |      | Read only | <u> </u> |
| 00:00            | 00:00          |       |      |     |      |         | Г      |      | Read only | <u> </u> |
| 00:00            | 00:00          |       |      |     | Г    |         |        |      | Read only | <u> </u> |
| 00:00            | 00:00          |       |      |     |      |         |        |      | Read only | •        |
| 00:00            | 00:00          |       |      |     |      |         |        |      | Read only | •        |
| 00:00            | 00:00          |       |      | Γ   | Γ    |         |        |      | Read only | •        |
|                  |                |       |      |     | - N  |         | N      | - 1  |           |          |

บริษัท พี.เอส.พี.เทเลคอม (1989) จำกัด 319/11-12 ถ.วิภาวดีรังสิด แขวงสามเสนใน เขตพญาไท กรุงเทพฯ 10400 โทร. 0-26160090-2, 0-22783941-2, 0-22714027, 0-22795714-5 แฟกซ์ : 0-26160104 E-mail: <u>service@psptelecom.co.th</u> E-mail: <u>service@psptelecom.co.th</u>

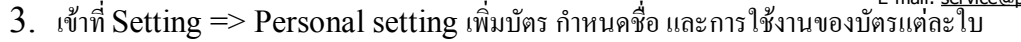

|                  |            |            |          |       | Peato: New          | . KOOK        |
|------------------|------------|------------|----------|-------|---------------------|---------------|
| IVERCORDA DURANA | a9t .      |            |          | . 미.지 | Employee I          | 0: 0005       |
| a.12.15          |            |            |          |       | Denative            | v later       |
| 2121             | 🕹 😫 🛍 🔣    |            |          |       |                     | -             |
| Name             | Emplored D | Department | Card No. |       | Cald N              | 046873        |
| pong             | 1          | office     | 046970   |       | Passace             | 1 6472        |
| DSD<br>DEFENSION | 2          | apt        | 046872   | _     | - Guino             | 0. 100/3      |
| 046874           |            |            | 046874   |       | Access Broup Setter | U TE1         |
| 046875           |            |            | 046875   |       |                     |               |
| 046876           |            |            | 046876   |       | hming Da            | 16/11/485     |
| 046977           |            | -          | 046877   |       |                     | ha da come    |
| 046978           |            |            | 046878   |       | Initial Dis         | 6. holititano |
| 046819           |            |            | 046679   | -     | and he              | 31/12/2100    |
| 046891           |            |            | 046831   | _     | Trease of a         | - but adams   |
| 046882           |            |            | 046852   |       |                     |               |
| 046883           |            |            | 046833   |       |                     |               |
| 046884           |            |            | 046834   |       |                     | n r           |
| 045005           |            |            | 046035   |       |                     |               |
| U4basb           |            |            | 0468335  |       |                     |               |
| 040397           |            | -          | 040037   |       |                     |               |
| 046889           |            |            | 046839   |       |                     |               |
|                  |            |            |          |       |                     |               |

| การกันหาข้อมูลของบัด | 93               |                      | การเพิ่มบัดรทีล | ะหลายๆใบ |             |                    |
|----------------------|------------------|----------------------|-----------------|----------|-------------|--------------------|
|                      | การเก็บต้อง      | เคที่มีการบับศึกใหม่ | 1               | VEr.     | PG          | MARSUS             |
|                      | 1113#18 004      |                      | /               | pegasue  | กลบบัตรที่ส | ะหลายๆใบ           |
|                      | Personal Data    | haue                 |                 |          |             | A A A              |
|                      | Personal Setting |                      |                 |          | ELEI CI     |                    |
|                      | ALZ              | v la de              | ×1              |          |             |                    |
|                      | 2 · 2 ·          |                      |                 |          |             |                    |
|                      | Name             | Employee ID          | Department      | Card No. |             |                    |
|                      | Dong             | 1                    | office          | 046870   |             | Print ข้อมลของบัตร |
|                      | psp              | 2                    | apt             | 046872   | _           | A                  |
|                      | 046873           |                      |                 | 046873   | -           |                    |
| าขวาเพื่อสังงานแก้ไข | 046874           |                      |                 | 046874   | _           |                    |
|                      | 046875           |                      | -               | 046875   | -           |                    |
| มลต่างๆ              | 046876           |                      |                 | 046876   | -           |                    |
|                      | 046877           |                      |                 | 046877   | -           |                    |
|                      | 046878           |                      |                 | 046878   |             |                    |
|                      | 046879           |                      |                 | 046879   | -           |                    |
|                      | 046868           |                      |                 | 046880   | -           |                    |
|                      | 046881           |                      |                 | 046881   | -           |                    |
|                      | 046882           |                      |                 | 046882   | -           |                    |
|                      | 046883           |                      |                 | 046683   | -           |                    |
|                      | 040004           |                      |                 | 040004   | -           |                    |
|                      | 040809           |                      |                 | 046665   | -           |                    |
|                      | 040809           |                      |                 | 040660   | -           |                    |
|                      | 040000           |                      |                 | 040687   | -           |                    |
|                      | 046909           |                      |                 | 040666   | -           |                    |
|                      | 10.483063        |                      |                 | 046689   | - 0 we      |                    |

บริษัท พี.เอส.พี.เทเลคอม (1989) จำกัด 319/11-12 ถ.ริภาวดีรังสิด แขวงสามเสนใน เขดพญาไท กรุงเทพฯ 10400 โทร. 0-26160090-2, 0-22783941-2, 0-22714027, 0-22795714-5 แฟกซ์ : 0-26160104 E-mail: <u>service@psptelecom.co.th</u>

| Photo: | Name:                 | КООК         |
|--------|-----------------------|--------------|
|        | Employee ID:          | 0005         |
| 2-1    | Department:           | office       |
|        | Card No.:             | 046873       |
|        | Password:             | 6873         |
|        | Access Group Setting: | TG1 -        |
|        | Issuing Date:         | 16/11/2005 💌 |
|        | Initial Date:         | 16/11/2005 💌 |
|        | Invalid Date:         | 31/12/2100 💌 |

4. เข้าที่ setting => Reader setting ตั้งค่าให้ตัวทาบบัตรลิงค์กับคอมพิวเตอร์ได้

| The Sector Avenue towards they have |                                                                                                    |                             | ×     |
|-------------------------------------|----------------------------------------------------------------------------------------------------|-----------------------------|-------|
|                                     |                                                                                                    |                             |       |
|                                     |                                                                                                    | CardNo                      |       |
|                                     |                                                                                                    | Name                        |       |
|                                     | - Open                                                                                                    | Door Name                   |       |
|                                     | Reader Setting                                                                                                 | Door Open Status            |       |
|                                     | Controller Setting<br>Add                                                                                      | In / Out Time               |       |
|                                     | (extr                                                                                                    | <br>doverload senind number |       |
|                                     | Initialize (as off-line mode)<br>Climat 2014 or escimitant                                                     |                             |       |
|                                     | Column Data                                                                                                    |                             |       |
|                                     | Digity Astantia                                                                                                |                             |       |
|                                     | Adjut Pre-<br>Libreri Krev Sette                                                                               |                             |       |
|                                     | Extension Tree States<br>Universities Contention (Charges Control for Physics                                  |                             |       |
|                                     | Openation .                                                                                                    |                             |       |
|                                     | Agesty.                                                                                                    |                             |       |
|                                     |                                                                                                    |                             |       |
|                                     |                                                                                                    |                             |       |
|                                     | the second second second second second second second second second second second second second second second s |                             |       |
|                                     |                                                                                                    |                             |       |
|                                     |                                                                                                    |                             |       |
|                                     |                                                                                                    |                             |       |
|                                     |                                                                                                    |                             |       |
|                                     |                                                                                                    |                             |       |
|                                     |                                                                                                    | 10.000                      | 10.07 |

บริษัท พี.เอส.พี.เทเลคอม (1989) จำกัด 319/11-12 ถ.ริภาวดีรังสิด แขวงสามเสนใน เขดพญาไท กรุงเทพฯ 10400 โทร. 0-26160090-2, 0-22783941-2, 0-22714027, 0-22795714-5 แฟกข์ : 0-26160104 E-mail: <u>service@psptelecom.co.th</u>

| Image: Image:                                | Image: Image:                                                                                                    |       |
|----------------------------------------------------------------------------------------------------|----------------------------------------------------------------------------------------------------|-------|
| Lette         Note:         Detroit the first of the first of the                                                                                    | Image: Setting Time Zone [       Corrects         Property       Corrects         Central       Corrects         Corrects       Corrects         Corrects       Corrects                                                                                                    |       |
| Image: Second Second                                | Image: Setting Setting                                                                                                    |       |
| Image: Section of the control of the control of th                                | Image: Section of the section of the section of th                                                                                                    |       |
| Image: State and State and State an                                | Image: Setting Setting                                                                                                    |       |
| Image: Section of the section of the section of th                                | Property       Image: Control         Property       Image: Control         Property       Image: Control         Image: Control       Image: Control         Image: Control       Image: Control         Image: Control       Image: Control         Image: Control       Image: Control                                                                                                    |       |
| It is the second second sec                                | Image: Setting Time Zone Image: Setting Time Zone Image: Setting                                                                                                    | _     |
| Itematically frequencial strain [ Frequencial strain [ Frequen                                | Image: State State Stat                                                                                                    |       |
| Consult Prevent Setting       Time Zone         Property       Image: Consult Prevent Setting         General       Parameter Setting         Address:       01         Control       Control                                                                                                    | Image: Second Second                                                                                                    |       |
| P Receive data  Address: 01  Corr Access  C for Time  Address: 01  C for Access  C for Time  Address: 01  C for Time  C for Time C for Time C for Time C for Time C for Time C for Time C for Time C for Time C for Time C for Time C for Time C for Time C for Time C for Tim | Property       Image: Control         Address Setting       Image: Control         Address Setting       Image: Control         Address Setting       Image: Control         Image: Control       Image: Control                                                                                                    |       |
| Interview       Interview       Interview         Interview       Interview       Interview         Interview       Interview                                                                                                    | Iterative<br>Iterative<br>Iterative |       |
| Intrast     Intrast                                                                                                    | Terreterie in the second second secon                                                                                                    |       |
| Interest in the second second  | To Access of a fine for time Attendance                                                                                                    |       |
| Image: Section of the section of the section of th                                | The area of the area of the ar                                                                                                    |       |
| Property     General Parameter Setting Time Zone     Meddress Setting     Address Setting     Address:     01     Description:   Door   © Tor Access   © Tor Access     Controal     Con Time                                                                                                    | Property     Property     General   Parameter Setting   Time Zone     Address Setting   Address Setting   Address Setting   Or Access   Or Access   Or Access   Or Access   Or Access                                                                                                    |       |
| Image: Sector of the sector of the sector                                | Image: Setting Setting Sett                                                                                                    |       |
| Intervention     Property     General Parameter Setting Time Zone     Image: Control of Control of Control                                                                                             | Intrated in the set of the set of                                                                                                    |       |
| Interview       Interview         Property       Interview         General       Parameter Setting       Time Zone         Image: Control of Control of                                                                                                    | Introduction of the property of the property o                                                                                                    |       |
| Itell.200       Itell.200         Property       Itell.200         General       Parameter Setting       Time Zone         Image: Control of Control of                                                                                                    | Property     General Parameter Setting Time Zone     Mddress Setting     Address Setting     Address Setting     Or Access     for Time   Attendance                                                                                                    |       |
| Item       Item         Property       Item         General       Parameter Setting       Time Zone         Image: Constraint of the constraint of the cons                                                                                                    | Property         General Parameter Setting Time Zone         Property         Receive data         Address Setting         Address Setting         Description:         Or         Or Access         Or Access         Or Time         Attendance                                                                                                    |       |
| Item       Item         Property       Item         General       Parameter Setting       Time Zone         Image: Constraint of the set of the set of t                                                                                                    | Property General Parameter Setting Time Zone Ceneral Parameter Setting Address Setting Address: 01 0 00 00 00 00 00 00 00 00 00 00 00 0                                                                                                    |       |
| Itel1.220       Itel1.220         Property       X         General       Parameter Setting       Time Zone         Image: Constraint of the constraint of the constraint of t                                                                                                    | Property<br>General Parameter Setting Time Zone<br>Receive data<br>Address Setting<br>Address: 01<br>Description: Door<br>© for Access<br>© for Time<br>Attendance                                                                                                    |       |
| Property       X         General       Parameter Setting       Time Zone         Image: Constraint of the set of the set                                                                                                    | Property     General   Parameter Setting   Time Zone     Address   Address   OI   Description:   Oor   Or Access   Or Access   Or Access   Or Access   Or Access                                                                                                    | 16:05 |
| Property       ▼         General       Parameter Setting       Time Zone         Image: Constraint of the set of the set                                                                                                    | General Parameter Setting Time Zone<br>Receive data<br>Address Setting<br>Address: 01 •<br>Description: Door<br>or Access<br>for Access<br>for Time<br>Attendance                                                                                                    |       |
| General Parameter Setting Time Zone<br>General Parameter Setting Time Zone<br>Receive data<br>Address Setting<br>Address: 01<br>Description: Door<br>Controal Controal                                                                                                    | General Parameter Setting Time Zone<br>Receive data<br>Address Setting<br>Address: 01<br>Description: Door<br>Cor Access<br>Controal Cor Time<br>Attendance                                                                                                    |       |
| General Parameter Setting Time Zone                                                                                                    | General       Parameter Setting       Time Zone         Image: Receive data       Address Setting         Address:       01       Image: Receive data         Description:       Door         Image: Controal       Image: Controal         Image: Controal       Image: Controal                                                                                                    |       |
| General Parameter Setting       Time ∠one           Image: Receive data       Address Setting         Address:       01         Description:       Door         Image: Controal       C for Time Attendance                                                                                                    | Image: Control Parameter Setting         Image: Control Parameter Setting         Address Setting         Address:         01         Description:         Door         Image: Control Parameter Setting         Image: Control Parameter Setting                                                                                                    |       |
| ✓ Receive data         Address Setting         Address:       01         Description:       □         Or Access       C for Time Attendance                                                                                                    | Receive data   Address Setting   Address:   01   Description:   Door   Image: Control Control Contr                                                                                                    |       |
| Address Setting       Address:     01       Description:     Door       Image: Control of Control of Contro of Control of Contro of Control of Cont                                                                          | Address Setting         Address:       01         Description:       Door         Image: Control Control Contro Control Control Control Control Control Control Control                                                                                                    |       |
| Address Setting Address: 01 Description: Door Controal Controal Controal                                                                                                    | Address Setting<br>Address: 01<br>Description: Door<br>For Access<br>For Access<br>Controal Controal                                                                                                    |       |
| Address: 01  Description: Door C for Time Attendance                                                                                                    | Address: 01  Description: Door  Tor Access Tor Access Controal Controal Controal                                                                                                    |       |
| Description: Door<br>Controal Controal                                                                                                    | Description: Door<br>Tor Access of for Time<br>Controal Attendance                                                                                                    |       |
| Description: Door<br>Controal Control Control                                                                                                    | Description: Door<br>Controal Control Attendance                                                                                                    |       |
| C for Time<br>Controal C Attendance                                                                                                    | Or Access     Or Attendance                                                                                                    |       |
| C for Time<br>Controal C Attendance                                                                                                    | for Access     for Time     Attendance                                                                                                    |       |
| Controal Attendance                                                                                                    | Attendance                                                                                                    |       |
|                                                                                                    |                                                                                                    |       |
|                                                                                                    |                                                                                                    |       |
|                                                                                                    |                                                                                                    |       |
|                                                                                                    |                                                                                                    |       |
|                                                                                                    |                                                                                                    |       |
|                                                                                                    |                                                                                                    |       |
|                                                                                                    |                                                                                                    |       |
|                                                                                                    |                                                                                                    |       |
|                                                                                                    |                                                                                                    |       |
|                                                                                                    |                                                                                                    |       |
|                                                                                                    |                                                                                                    |       |
|                                                                                                    |                                                                                                    |       |
| <u>K</u> ancel                                                                                                    |                                                                                                    |       |

Property × General Parameter Setting Time Zone Compare Card No. Mode Open Door Mode Read only Off-line Mode C Read card with pin C On-line Mode C Read card or pin Other Parameters Enable Error Code Enable Door Monitor ➡ Prohibit repeat reading card within x minutes 0 Enable Comparing Card No. Door Release 05 Time ( in second ) 🔲 Enable Comparing Time Zone Enable antipass back Г function Door monitoring time Enable personal mixed operation mode I Enable automatic change open door mode by time zone ик. X Cancel

| ieneral Parameter Setting   | TimeZone                   |
|-----------------------------|----------------------------|
| -Select Time Zone           |                            |
| Time Zone No                | 01                         |
|                             |                            |
|                             | View Time Zone Setting     |
| 1                           |                            |
| -Select Time Zone for Autom | atic Change Open Door Mode |
| Time Zone No.               | 1                          |
|                             | View Time Zone Setting     |
|                             | view hine zone setting     |
|                             |                            |
|                             |                            |
|                             |                            |
|                             |                            |
|                             |                            |
|                             |                            |
|                             |                            |

ปริษัท พี.เอส.พี.เทเลคอม (1989) จำกัด 319/11-12 ถ.วิภาวดีรังสิด แขวงสามเสนใน เขตพญาไท กรุงเทพฯ 10400 โทร. 0-26160090-2, 0-22783941-2, 0-22714027, 0-22795714-5 แฟกซ์ : 0-26160104 E-mail: <u>service@psptelecom.co.th</u>

บริษัท พี.เอส.พี.เทเลคอม (1989) จำกัด 319/11-12 ถ.วิภาวดีรังสิด แขวงสามเสนใน เขตพญาไท กรุงเทพฯ 10400 โทร. 0-26160090-2, 0-22783941-2, 0-22714027, 0-22795714-5 แฟกซ์ : 0-26160104

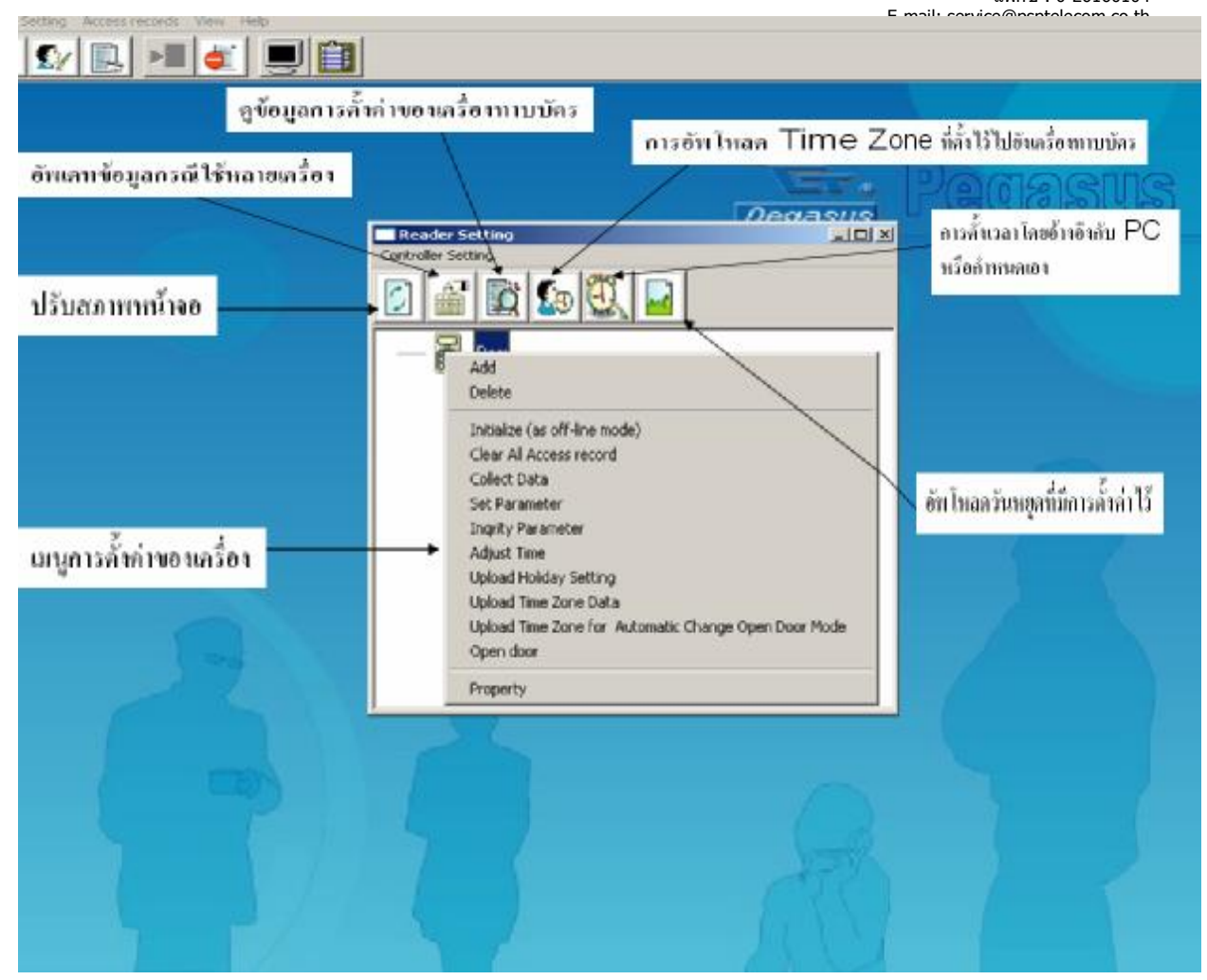

ทำเสร็จแล้วให้ทำการ อัพโหลด ไฟล์ที่ตั้งก่าไว้ลงในเกรื่องทาบบัตร Inqrity parameter = ดูการเช็ตก่าของเกรื่อง Adjust time = เช็ตเวลาให้อ้างอิงกับกอมพิวเตอร์

Upload time zone data = โหลด time zone ที่ตั้งไว้ไปที่เครื่องทาบบัตร

บริษัท พี.เอส.พี.เทเลคอม (1989) จำกัด 319/11-12 ถ.วิภาวดีรังสิด แขวงสามเสนใน เขดพญาไท กรุงเทพฯ 10400 โทร. 0-26160090-2, 0-22783941-2, 0-22714027, 0-22795714-5 แฟกซ์ : 0-26160104 E-mail: <u>service@psptelecom.co.th</u>

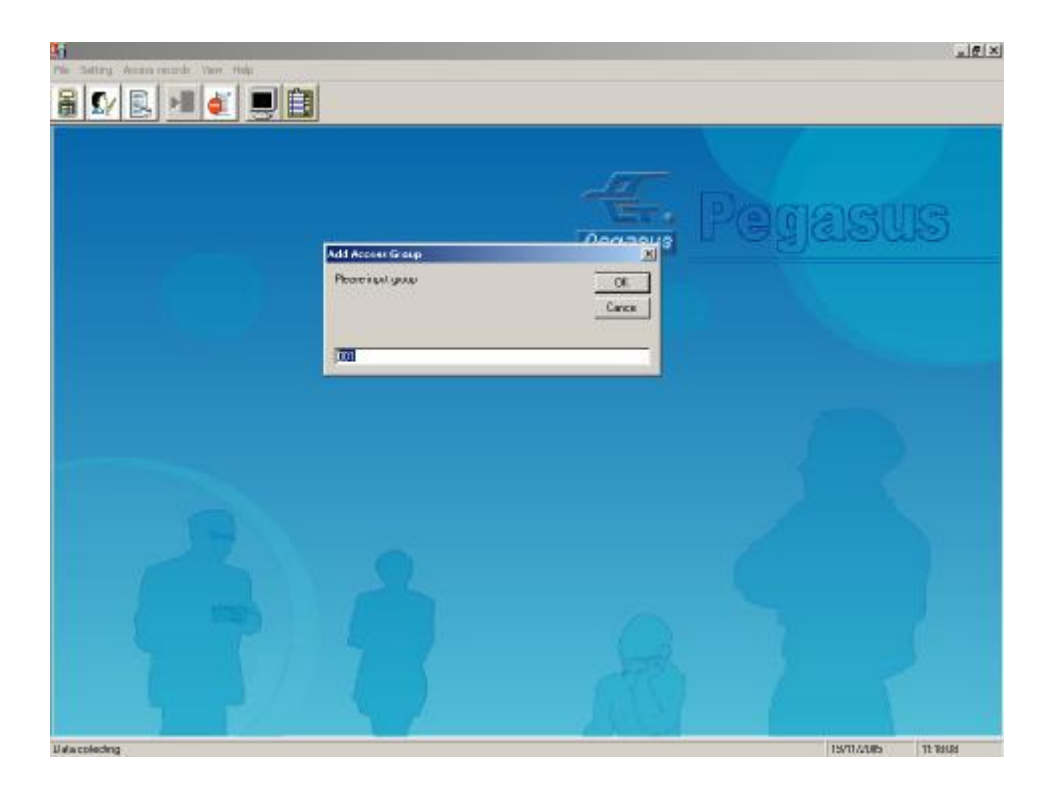

4. เข้าที่ Setting => Add Access group = การกำหนด group ของเครื่องทาบบัตร

| Add Access Group   | ×      |
|--------------------|--------|
| Please input group | ОК     |
|                    | Cancel |
|                    |        |
| 001                |        |

| image: set image: set ima                                                                                                    |                                                                    |                                                                                                    |                                               |                                                                                                    |                                                                                                    |                                                            |                                                                                                    |                      |
|----------------------------------------------------------------------------------------------------|--------------------------------------------------------------------|----------------------------------------------------------------------------------------------------|-----------------------------------------------|----------------------------------------------------------------------------------------------------|----------------------------------------------------------------------------------------------------|------------------------------------------------------------|----------------------------------------------------------------------------------------------------|----------------------|
| Image: State of the state of the state                                                                                                    | Access Group Setting                                               | 18/Personal Cas                                                                                                    | e01014                                        | × DL                                                                                                    | Cal WA                                                                                                    |                                                            |                                                                                                    |                      |
| 1       1       1       1       1       1       1       1       1       1       1       1       1       1       1       1       1       1       1       1       1       1       1       1       1       1       1       1       1       1       1       1       1       1       1       1       1       1       1       1       1       1       1       1       1       1       1       1       1       1       1       1       1       1       1       1       1       1       1       1       1       1       1       1       1       1       1       1       1       1       1       1       1       1       1       1       1       1       1       1       1       1       1       1       1       1       1       1       1       1       1       1       1       1       1       1       1       1       1       1       1       1       1       1       1       1       1       1       1       1       1       1       1       1       1       1       1       1       1                                                                                                          | Group Mane<br>Story 161                                            | - Card No.                                                                                                    | Employees. Harase                             | Department +                                                                                                    | Narve                                                                                                    |                                                            |                                                                                                    |                      |
| •••••••••••••••••••••••••••••                                                                                                    | ទោះ សា<br>ស្វីល                                                    |                                                                                                    | n£3875<br>U438/5                              | 9320                                                                                                    | Distr Harrs                                                                                                    |                                                            |                                                                                                    |                      |
| •••••••••••••••••••••••••••••                                                                                                    | 5 0C4 - 64<br>5 0C5 - 125                                          | 図 ① 045875<br>回 ① 045877                                                                                                    | 045875                                        |                                                                                                    | L cor oper status                                                                                                    |                                                            |                                                                                                    |                      |
| Image: Sector Sector Secto                                                                                                    | 8,008 196<br>8,007 151                                             | 2 043673                                                                                                    | 043673                                        |                                                                                                    | adamination of the second second s                                                                                                    |                                                            |                                                                                                    |                      |
| with the first of the set of the set of the s                                                                                                    |                                                                    |                                                                                                    | 043860                                        | لتريد                                                                                                    |                                                                                                    |                                                            |                                                                                                    |                      |
| ματηρη της       της       της         ματηρη της       της       της         ματηρη της                                                                                                    | Rename OI Safed                                                    | Moniless School All Sch                                                                                                    | Usked Pasona                                  | ed                                                                                                    |                                                                                                    |                                                            |                                                                                                    |                      |
| autor       10000       10000         autor       10000       10000         autor       100000       10000         autor       100000       10000         autor       100000       10000         autor       100000       100000         autor       1000000       100000         autor       1000000       100000         autor       1000000       100000         autor       10000000       1000000         autor       100000000       1000000         autor                                                                                                    | Legal<br>Data                                                      | Al Time Pass Tin                                                                                                    | ret Tinsi                                     | Tme3                                                                                                    |                                                                                                    |                                                            |                                                                                                    |                      |
| autor       μ         autor       μ         autor <t< td=""><td></td><td></td><td></td><td></td><td></td><td></td><td></td><td></td></t<>                                                                                                    |                                                                    |                                                                                                    |                                               |                                                                                                    |                                                                                                    |                                                            |                                                                                                    |                      |
| Image: state       Image: state         Image: state       Image: state                                                                                                    |                                                                    |                                                                                                    |                                               |                                                                                                    |                                                                                                    | 1                                                          |                                                                                                    |                      |
| Δ       Δ         Autors       PROM         Autors       PROM         Autors       Prom         Autors       Prom         Autors <td></td> <td></td> <td></td> <td></td> <td></td> <td></td> <td></td> <td></td>                                                                                                    |                                                                    |                                                                                                    |                                               |                                                                                                    |                                                                                                    |                                                            |                                                                                                    |                      |
| autore province province provi                                                                                                    | LUI .                                                              |                                                                                                    |                                               | 2                                                                                                    |                                                                                                    |                                                            |                                                                                                    |                      |
| autore province province provi                                                                                                    |                                                                    |                                                                                                    |                                               |                                                                                                    |                                                                                                    |                                                            |                                                                                                    |                      |
| Australia time zone <sup>1</sup> / <sub>1</sub> <sup>1</sup> / <sub>1</sub> <sup>1</sup> |                                                                    |                                                                                                    |                                               |                                                                                                    |                                                                                                    |                                                            |                                                                                                    |                      |
| autora (1990)<br>Autora (1990)<br>Autora                                                                                                    |                                                                    |                                                                                                    |                                               |                                                                                                    |                                                                                                    | New York                                                   |                                                                                                    |                      |
| Access Group Setting<br>Total True Design<br>Setted Maniber Setected<br>Total True Design<br>Setted Maniber Setected<br>Total True Design<br>Setected True Design<br>Setected True Design<br>Set                                                                                                    | eta colecting                                                      |                                                                                                    |                                               |                                                                                                    | 11/10/200                                                                                                    | 10:00 20                                                   |                                                                                                    |                      |
| Labration I in time 2 one îhă lă time<br>Labratia time 2 one îhă lă time<br>Labratia time 2 one îhă lă time<br>Labratia time 2 one îhă lă time<br>Labratia time 2 one îhă lă time<br>Labratia time 2 one îhă lă time                                                                                                    |                                                                    |                                                                                                    |                                               |                                                                                                    |                                                                                                    |                                                            |                                                                                                    |                      |
| Group fiải ni 13<br>Tain 14<br>Tain 15<br>Tain 16<br>Tain 15<br>Tain 16<br>Tain 16<br>Tai                                                                                                    | ACCESS FEEDRICS VIEw                                               | Helb                                                                                                    |                                               |                                                                                                    |                                                                                                    |                                                            |                                                                                                    |                      |
| Construint       Construint       Construint <th></th> <th></th> <th>3</th> <th></th> <th></th> <th></th> <th></th> <th></th>                                                                                                    |                                                                    |                                                                                                    | 3                                             |                                                                                                    |                                                                                                    |                                                            |                                                                                                    |                      |
| Construit       Construit       Construit <thconstruit< th=""> <thconstruit< th=""> <thconstruit< th=""></thconstruit<></thconstruit<></thconstruit<>                                                                                                    |                                                                    |                                                                                                    |                                               |                                                                                                    |                                                                                                    |                                                            |                                                                                                    |                      |
| Comparison       เมื่อกการเข้า-convoruinas หรือสม anu time zone ที่ตั้งได้         Group ที่ตั้งก่าได้       คะสะสะ         เป็นการเข้า-convoruinas หรือสม anu time zone ที่ตั้งได้         เป็นการเข้า-convoruinas หรือสม anu time zone ที่ตั้งได้         เป็นการเข้า-convoruinas หรือสม anu time zone ที่ตั้งได้         เป็นการเข้า-convoruinas หรือสม anu time zone ที่ตั้งได้         เป็นการเข้า-convoruinas หรือสม anu time zone ที่ตั้งได้         เป็นการเข้า-convoruinas หรือสม anu time zone ที่ตั้งได้         เป็นการเข้า-convoruinas หรือสม anu time zone ที่ตั้งได้         เป็นการเข้า-convoruinas หรือสม anu time zone ที่ตั้งได้         เป็นการเข้า-convoruinas หรือสม anu time zone         เป็นการเข้า-convoruinas หรือสม anu time zone         เป็นการเข้า-convoruinas หรือสม anu time zone         เป็นการเข้า-convoruinas หรือสม anu time zone         เป็นการเข้า-convoruinas หรือสม anu time zone         เป็นการเข้า-convoruinas หรือสม anu time zone         เป็นการเข้า-convoruinas หรือสม anu time zone         เป็นการเข้า-convoruinas หรือสม anu time zone         เป็นการเข้า-convoruinas หรือสม anu time zone         เป็นการเข้า-convoruinas หรือสม anu time zone         เป็นการเข้า-convoruinas หรือสม anu time zone         เป็นการเข้า-convoruinas หรือสม anu time zone         เป็นการเข้า-convoruinas หรือสม anu time zone         เป็นการเข้าหรือสม anu         convoruinas หรือส                                                                                                    |                                                                    |                                                                                                    |                                               |                                                                                                    |                                                                                                    |                                                            | _                                                                                                    |                      |
| Group ที่สั้งก่าไว้<br>Access Group Setting<br>TOT TOT<br>TOT TOT TOT<br>TOT TOT TOT<br>TOT TOT TOT<br>TOT TOT TOT<br>TOT TOT TOT<br>TOT TOT TOT<br>TOT TOT TOT<br>TOT TOT TOT<br>TOT TOT TOT TOT<br>TOT TOT TO                                                                                                    |                                                                    |                                                                                                    |                                               |                                                                                                    | لم                                                                                                    |                                                            |                                                                                                    |                      |
| Group ที่สั่งกำไว้<br>Group ที่สั่งกำไว้<br>Access Group Setting<br>Tot Pyronal Database<br>Tot Pyronal Database<br>Tot                                                                                                    | 🔜 🗾 🖨                                                              |                                                                                                    |                                               |                                                                                                    | <br>                                                                                                    |                                                            |                                                                                                    | ജെസ                  |
| Group Setting         Interest Group Setting         Interest Group Seties         Interest Group Seties         Interest Group Seties         Interest Group Seties         Interest Group Seties         Interest Group Seties         Interest Group Seties         Interest Group Set                                                                                                    |                                                                    |                                                                                                    | <u>,</u>                                      |                                                                                                    | Dega                                                                                                    | <b>S</b><br>Pasus                                          | Pega                                                                                                    | asu                  |
| Access Group Setting       Image: Construct of the set of the set of                                                                                                    |                                                                    |                                                                                                    | เลือกกา                                       | 5ເນົ້າ-ອອກນອານ                                                                                                    | ้ครหรืออบ คาม tim                                                                                                    | sus<br>ne zone f                                           | egs<br>lårt                                                                                                    | asu                  |
| TGT         TGTPerfonal Database         Department         Passault           1         1         1         1         1         1         1         1         1         1         1         1         1         1         1         1         1         1         1         1         1         1         1         1         1         1         1         1         1         1         1         1         1         1         1         1         1         1         1         1         1         1         1         1         1         1         1         1         1         1         1         1         1         1         1         1         1         1         1         1         1         1         1         1         1         1         1         1         1         1         1         1         1         1         1         1         1         1         1         1         1         1         1         1         1         1         1         1         1         1         1         1         1         1         1         1         1         1         1         1                                                                                                    | 🔜 🗩 🖿 🖨                                                            | े <b>—</b>   🗎                                                                                                    | เลือกกา                                       | รเข้า-ออกขอ หม่                                                                                                    | ั <i>pege</i><br>โครหรืออบ คาม tim                                                                                                    | ne zone f                                                  | Dege<br>Iårt                                                                                                    | asu                  |
| Becup         Name         Cont No.         Employee         Name         Department         Passwoll           0001         TG1         0         045873         045873         045873         0573         0573         0573         0574         0574         0574         0574         0574         0574         0574         0574         0574         0574         0574         0574         0574         0574         0574         0574         0574         0574         0574         0574         0574         0574         0574         0574         0574         0574         0574         0574         0574         0577         0577         0577         0577         0577         0577         0577         0577         0577         0577         0577         0577         0577         0577         0577         0577         0577         0577         0577         0577         0577         0577         0577         0577         0577         0577         0577         0577         0577         0577         0577         0577         0577         0577         0577         0577         0577         0577         0577         0577         0577         0577         0577         0577         0577         05                                                                                                    | ] 🔜 💻 🖨<br>Group ที่สั้ง                                           | े 💻 🗎                                                                                                    | เลือกกา                                       | รเข้า-ออกขอ พ่                                                                                                    | ้<br>Degr<br>โครหรือลบ คาม tim                                                                                                    | ne zone i                                                  | Cega<br>iáns                                                                                                    | asu                  |
| อัการ์         15 การ์         15 การ         15 การ         15 การ                                                                                                    | Group ຄໍ່ຄໍ້າາ                                                     | in ໄລ້<br>Keress Group Se                                                                                                    | เลือกกา<br>เนือกกา                            | ระเข้า-ออกขอ หม่                                                                                                    | ้<br>เคราเรือลบ คนแ tim                                                                                                    | sus<br>ne zone f                                           | Coge                                                                                                    | asu                  |
| อังการ         มีสาราง         มีสาราง <t< td=""><td>Group ที่สั้งห</td><td>in Lá<br/>secos Group Sel<br/>1<br/>sep Nome</td><td>เลือกกา<br/>เนือกกา</td><td>ระข้า-ออกบอาบั<br/>⊤TGPerconal Data<br/>[]</td><td>ักรหรืออบ คาม tim<br/>base<br/>Employee. Name</td><td>Depatment</td><td>COGS<br/>ได้จไว้<br/>X<br/>X</td><td>isu</td></t<>                                                                                                    | Group ที่สั้งห                                                     | in Lá<br>secos Group Sel<br>1<br>sep Nome                                                                                                    | เลือกกา<br>เนือกกา                            | ระข้า-ออกบอาบั<br>⊤TGPerconal Data<br>[]                                                                                                    | ักรหรืออบ คาม tim<br>base<br>Employee. Name                                                                                                    | Depatment                                                  | COGS<br>ได้จไว้<br>X<br>X                                                                                                    | isu                  |
| 004         TG4         10         046876         046875         6075         6075           005         TG5         005         TG5         046877         046877         046877         6477           005         TG5         005         TG6         046870         046879         6873           007         TG1         006870         046879         046879         6873           008         TG8         006870         046879         6873           009         TG3         046880         046880         6881           009         TG3         046881         046881         6881           009         TG3         046882         046882         6882           009         TG3         046882         046882         6882           009         TG3         046882         046882         6882           013 ใช้ 114         Selected         Not selected         Can not be selected         04114aa*004aa*004aa*004a*           13 ใช้ 114         0007         Legal         All Time P Time 1         Time 2         Time 3         Time 5         Time 6         Time 7         Time 6           13 ใช้ 114         0007         0007         0007                                                                                                    | Group ที่สั้งห                                                     | 1 1 1 1 1 1 1 1 1 1 1 1 1 1 1 1 1 1 1                                                                                                    | เลือกกา<br>เมือกกา                            | ระข้า-ออกขอาบ<br>⊤TGTPerfonal Data<br>Cord No.<br>Cord No.                                                                                                    | ั <i>ครา</i> ร์ออบ คาม tim<br>base<br>Employee. Name<br>846873<br>146974                                                                                                    | ne zone f                                                  | Pages<br>Pages<br>Pages<br>(Pagesard )<br>(277)                                                                                                    | isu                  |
| 13ชามข้อ       005       TG5       100       046877       046877       046877       6477         13ชามข้อ       005       TG5       100       046879       6679       6679         13ชามข้อ       005       TG5       100       046879       6679       6679         13800       046890       046890       046890       6690       6690         100       046880       046890       046891       6881       6881         100       046880       046881       046881       6881         100       046881       046882       046882       6881         101       100       046881       046882       6881         101       100       046881       046882       6881         101       100       046882       046882       6882       6881         101       100       100       046882       046882       6881       681         101       100       100       100       046882       046882       681       046882         101       100       100       100       100       100       100       100         101       100       100       100                                                                                                    | Group ที่สั้ง                                                      | 1113<br>1113<br>1113                                                                                                    | เลือกกา<br>เมือกกา                            | รเข้า-ออกขอาบ<br>TGTPerfonal Data<br>Cont No.                                                                                                    | ั <i>pegi</i><br>ได้ราหรืออบ ดาม tim<br>base<br>Employee. Name<br>U48873<br>D46874<br>D46875                                                                                                    | ne zone f                                                  | 2008<br>1413<br>                                                                                                    | asu                  |
| เลี้ยนเมื่อ<br>6007 TG1<br>6008 TG8<br>6008 TG8<br>6008 TG9<br>6008 TG9<br>6008 TG9<br>6008 TG9<br>6008 TG9<br>6008 TG9<br>6008 TG9<br>6008 TG9<br>6008 TG9<br>6008 TG9<br>6008 TG9<br>6009 CG8800<br>046890<br>046890                                                                                                    | Group ที่สังห                                                      | 1113<br>1113<br>1113                                                                                                    | เลือกกา<br>เมือกกา                            | ระขั้1-ออกขอาบ<br>                                                                                                    | ั <i>pegi</i><br>ได้ราหรืออบ ดาม tim<br>base<br>Employee. Name<br>U48873<br>D46875<br>D46875<br>D46875                                                                                                    | ne zone f                                                  | 2000<br>1413<br>Passacd<br>1232<br>1232<br>1332<br>1332<br>133 | asu                  |
| เลี้ยนมีขอ<br>เอ็ก (10)<br>1000 TG8<br>100 TG8<br>100 TG8<br>100 TG8<br>100 D46890<br>100 D46890<br>100 D46891<br>100 D46891<br>100 D46891<br>100 D46891<br>100 D46891<br>100 D46892<br>100 D46892<br>100                                                                                                    | Group ที่สังห                                                      | 1113<br>1113<br>1113                                                                                                    | เลือกกา<br>เมือกกา                            | ระขั้า-ออกบอาบั<br>TGTPerfonal Datal<br>Cord No.<br>♥ © D45874<br>♥ © D46875<br>♥ © D46875<br>♥ © D46875<br>♥ © D46875                                                                                                    | ัดรหรืออบ คาม tim<br>base<br>Employee. Name<br>B46875<br>D46875<br>D46875<br>046875<br>046875                                                                                                    | Department                                                 | Passace<br>Passace<br>Passace<br>Passace<br>Passace<br>Passace<br>Passace<br>Passace<br>Passace                                                                                                    | asu                  |
| 13 ใช้ 111     100     100     100     100     100     100     100     100     100     100     100     100     100     100     100     100     100     100     100     100     100     100     100     100     100     100     100     100     100     100     100     100     100     100     100     100     100     100     100     100     100     100     100     100     100     100     100     100     100     100     100     100     100     100     100     100     100     100     100     100     100     100     100     100     100     100     100     100     100     100     100     100     100     100     100     100     100     100     100     100     100     100     100     100     100     100     100     100     100     100     100     100     100     100     100     100     100     100     100     100     100     100     100     100     100     100     100     100     100     100     100     100     100     100     100     100     100     100 <t< td=""><td>Group ที่สังห</td><td>1 13<br/>1 13<br/>1</td><td>เลือกกา<br/>เมือกกา</td><td>ระขั้า-ออกบอาบั<br/>TGTPerconal Data<br/>Cord No.<br/>Cord No.</td><td><u>คราร</u><br/>โครทรี่ออบ คาม tim<br/>base<br/>Employee: Name<br/>046573<br/>046675<br/>046675<br/>046677<br/>046679</td><td>Depatment</td><td>Passand<br/>Passand<br/>Passand<br/>E874<br/>E875<br/>E875<br/>E875<br/>E876<br/>E877<br/>E876</td><td>asu</td></t<>                                                                                                    | Group ที่สังห                                                      | 1 13<br>1 13<br>1                                                                                                    | เลือกกา<br>เมือกกา                            | ระขั้า-ออกบอาบั<br>TGTPerconal Data<br>Cord No.<br>Cord No.                                                | <u>คราร</u><br>โครทรี่ออบ คาม tim<br>base<br>Employee: Name<br>046573<br>046675<br>046675<br>046677<br>046679                                                                                                    | Depatment                                                  | Passand<br>Passand<br>Passand<br>E874<br>E875<br>E875<br>E875<br>E876<br>E877<br>E876                                                                                                    | asu                  |
| โปรี บางอิงาร์ เป็น ประชาว เป็น ประชาว เป็นสูง เป็นสูง เป็นสุง เป็นสูง เป็นสู<br>เป็นสูง เป็นสูง เป็นสูง เป็นสูง เป็นสูง เป็นสูง เป็นสูง เป็นสูง เป็นสูง เป็นสูง เป็นสูง เป็นสูง เป็นสูง เป็นสูง เป็นสูง เป็นสูง เป็นสูง เป็นสูง เป็นสูง เป็นสูง เป็นสูง เป็นสูง เป็นสูง เป็นสูง เป็นสูง เป็นสูง เป็นสูง เป็นสูง เป็นสูง                                                                                                     | Group ที่สัพ                                                       | 1 1 1 1 1 1 1 1 1 1 1 1 1 1 1 1 1 1 1                                                                                                    | เลือกกา<br>เมือกกา                            | ระบ้า-ออกบอาบ<br>TGTPerconal Data<br>Card No<br>C 045974<br>0 046975<br>0 046975<br>0 046975<br>0 046979<br>0 046979<br>0 046979                                                                                                    | <u>คราร</u><br>โครารร้ออบ คาม tim<br>base<br>Employee. Name<br>046974<br>046975<br>046975<br>046977<br>046979<br>046979<br>046979                                                                                                    | Depatment                                                  | 2000<br>14113<br>Passead<br>E874<br>E875<br>E875<br>E877<br>E875<br>E875<br>E877<br>E875<br>E877<br>E875<br>E875<br>E8 |                      |
| Rename     Select Members     Select All Remove All     Upload Personal Access Map       การให้สาน     Selected     Can not be selected     อัน ในอลข้อมูลที่เลือก       กรให้สาน     Selected     Can not be selected     อัน ในอลข้อมูลที่เลือก       กรให้สาน     Legal     All Time P Time1     Time2     Time3     Time4     Time5     Time7     Time8       กระดิปิล time zone     เลือก     time zone     ที่สั้นไว้ 8 time                                                                                                    | Group ที่สั้น                                                      | 1<br>1<br>1<br>1<br>1<br>1<br>1<br>1<br>1<br>1<br>1<br>1<br>1<br>1                                                                                                    | เลือกกา<br>เมือกกา                            | 5 เข้า-ออก ขอ าป<br>TGTPerfonal Data<br>Cord No.<br>♥ 0 046875<br>♥ 0 046875<br>♥ 0 046875<br>♥ 0 046875<br>♥ 0 046875<br>♥ 0 046875<br>♥ 0 046875<br>♥ 0 046875<br>♥ 0 046875<br>♥ 0 046875<br>♥ 0 046875                                                                                                    | реди<br>Азтабал али tim<br>base<br>Етрюуее Name<br>048874<br>046875<br>046875<br>046875<br>046875<br>046875<br>046875<br>046875<br>046875<br>046875<br>046875<br>046875<br>046875<br>046875<br>046875<br>046875<br>046875                                                                                                    | Department                                                 | 2000<br>14 13<br>Passead<br>8874<br>8875<br>8875<br>875                                                                                                    |                      |
| nsให้งาน<br>Selected Not selected Can not be selected<br>is ใช้งาน<br>Coor Legal Al Time P Time1 Time2 Time3 Time4 Time5 Time6 Time7 Time<br>LansaeiJa time zone ที่สั้งไว้ 8 time                                                                                                    | Group ที่ส้าง                                                      | Name           01         1           1         1           002         1           003         1           004         T           005         T           006         1           005         T           006         T           007         T           008         T           009         T                                                                                                    | เลือกกา<br>เม็ญ                               | ระเป้า-ออก บอ าป<br>TGIPeronal Data<br>Cord No.<br>♥ 0 046975<br>♥ 0 046975<br>♥ 0 046975<br>♥ 0 046977<br>♥ 0 046979<br>♥ 0 046979<br>♥ 0 046891<br>● 046880<br>■ 0 046881<br>● 046881                                                                                                    | <mark>ตราหรืออบ คาม time</mark><br>โครารร้ออบ คาม time<br>Employee. Name<br>Employee. Name<br>046874<br>046875<br>046875<br>046875<br>046879<br>046879<br>046811<br>04681<br>04681                                                                                                    | Department                                                 | 200 000<br>14115<br>Passead<br>E874<br>E875<br>E875    |                      |
| การ เริ่ม กัน<br>Selected Not selected Can not be selected อัน โบลลาข้อมูลที่มลิต<br>กร ใช้ บน<br>โลยาลี time Zone ที่ตั้ง ไว้ 8 time                                                                                                    | Group ที่ส้ำห<br>อียนชื่อ                                          | Name           Name           Name           Not           TG1           Name           Not           TG2           TG3           TG3           TG3           TG4           Name           Not           TG3           TG3           TG4           TG5           TG5                                                                                                    | ເລືອກກາ<br>ເລືອກກາ<br>ting                    | ระบ้า-ออก บอ าป<br>TGTPeronal Data<br>Cord No<br>Cord No<br>Cor | <mark>ตราหรืออบ คาม time</mark><br>โคราหรืออบ คาม time<br>Employee Name<br>Employee Name<br>046875<br>046875<br>046875<br>046875<br>046879<br>046879<br>046879<br>046881<br>046881<br>046882                                                                                                    | Department                                                 | Passeod<br>6874<br>6875<br>6875<br>687 |                      |
| กรไร้งหน<br>กรไร้งหน<br>อาเรือปิล time zone<br>เลือก time zone ที่ตั้งไว้ 8 time                                                                                                    | Group ที่ส้ำห<br>อ่อนที่อ                                          | Name           Name           Name           Name           No           TG1           Name           No           TG2           TG3           Name           No           TG3           Name           No           TG3           NG3           TG4           Name           NG3           TG3           NG4           TG4           NG5           TG5           NG5           TG6           NG5           TG5           NG5           TG8           Name           NG5           TG5           NG5           TG5           NG5           TG8           Name           Name           Name           Name           Name           Name           Name           Name           Name           Name           Name           Name           Name </td <td>ເລືອກກາ<br/>ເລືອກກາ<br/>Ling<br/></td> <td>5 (V1-00r) V0 11<br/>TGIPeronal Data<br/>Cord No.</td> <td>Сазнавали али tim<br/>Сазнавали али tim<br/>base<br/>Employee. Name<br/>046874<br/>046875<br/>046875<br/>046875<br/>046875<br/>046879<br/>046879<br/>046879<br/>046879<br/>046879<br/>046881<br/>046882<br/>046882<br/>046882</td> <td>Department</td> <td>Passead<br/>A 15<br/>Passead<br/>E874<br/>E875<br/>E875</td> <td></td> | ເລືອກກາ<br>ເລືອກກາ<br>Ling<br>                | 5 (V1-00r) V0 11<br>TGIPeronal Data<br>Cord No.                                                                                                    | Сазнавали али tim<br>Сазнавали али tim<br>base<br>Employee. Name<br>046874<br>046875<br>046875<br>046875<br>046875<br>046879<br>046879<br>046879<br>046879<br>046879<br>046881<br>046882<br>046882<br>046882                                                                                                    | Department                                                 | Passead<br>A 15<br>Passead<br>E874<br>E875<br>E875     |                      |
| ารใช้บน 🔤                                                                                                    | Group ที่สั้น<br>อีรอนข้อ                                          | Name           01         161           002         163           003         163           004         T64           005         165           006         166           007         161           005         168           006         168           007         161           008         168           009         168           009         168           009         168           009         168           009         168           009         168           009         168           009         168           009         168                                                                                                    | ເລືອກກາ<br>ເລືອກກາ<br>Ling<br>Select Members  | 5 (V1-001 V0 1)<br>TG1Peronal Data<br>Cord No<br>C 046975<br>C 046975<br>C 046975<br>C 046977<br>C 046977<br>C 046977<br>C 046977<br>C 046977<br>C 046979<br>C 046979<br>C 046979<br>C 046981<br>C 046982<br>C 046982<br>C 046981<br>C 046982<br>C 046982<br>C                                             | Dese<br>Employee Name<br>Employee Name<br>Employee Name<br>045873<br>046875<br>046875<br>046875<br>046875<br>046879<br>046879<br>046881<br>046882<br>ve All Upload Persona                                                                                                    | Department                                                 | 2000<br>145 115<br>Passeed<br>5075<br>5075     | asu<br>avoyaikāor    |
| ลเรือปิล time zone เลือก time zone ที่ตั้งไว้ 8 time                                                                                                    | Group ที่ด้ำห<br>อ่อนข้อ                                           | Name           01         161           002         163           003         163           004         T64           005         165           006         166           007         161           005         168           006         168           007         161           008         168           009         168           009         168           Selected         Lagrad                                                                                                    | ເລືອກກາ<br>ເລືອກກາ<br>timg<br>Select Members  | TG IPerconal Data       Cord No       Cord No                                                                                                    | Dese<br>Employee Name<br>Employee Name<br>Employee Name<br>045873<br>046874<br>046875<br>046875<br>046875<br>046875<br>046875<br>046875<br>046875<br>046875<br>046875<br>046875<br>046875<br>046875<br>046881<br>046881<br>046882<br>ve All Upload Persona                                                                                                    | Department                                                 | 2000<br>14115<br>■<br>10115<br>10115                                                                                                   | asu<br>aŭoyaŭidor    |
| ลหรือปิล time zone เสือก time zone ที่ตั้งไว้ 8 time                                                                                                    | Group ที่ด้ำห<br>สี่ยนชื่อ<br>กรใช้งาน                             | Name           1           1           1           1           1           1           1           1           1           1           1           1           1           1           1           1           1           1           1           1           1           1           1           1           1           1           1           1           1           1           1           1           1           1           1           1           1           1           1           1           1           1           1           1           1           1           1           1           1           1           1           1           1                                                                                                    | Ling<br>Select Members                        | 5 (v1-00r) v0 11           TG IPerconal Data           Card No           C 145573           C 046875           C 046875           C 046877           C 046877           C 046877           C 046873           C 046873           C 046881           C 046882           Select Al Remo           Not selected           1           Time2                                                                                                    | Dase<br>Employee. Name<br>Dase<br>Employee. Name<br>045873<br>046874<br>046875<br>046875<br>046875<br>046875<br>046875<br>046879<br>046879<br>046881<br>046881<br>046881<br>046881<br>046881<br>046881<br>046881<br>046881<br>046881                                                                                                    | Depatment<br>Depatment                                     | Passect<br>ini 13<br>Passect<br>E874<br>E875<br>E875<br>E877<br>E875<br>E875<br>E877<br>E875<br>E877<br>E875<br>E877<br>E875<br>E877<br>E875<br>E877<br>E875<br>E877<br>E877<br>E875<br>E877<br>E877<br>E777<br>E7777<br>E777<br>E777<br>E777<br>E777<br>E777<br>E777<br>E77   | asu<br>aŭoyaŭizior   |
| ลหรือปิล time zone เลือก time zone ที่ตั้งไว้ 8 time                                                                                                    | Group ก็ส้าง<br>อ่อนชื่อ<br>กรใช้งาน<br>กรใช้งาน                   | Name           1           xp           Name           001           1G1           002           1G2           003           1G3           004           1G5           005           1G5           006           1G6           007           1G3           003           1G3           004           1G5           005           1G6           007           1G1           003           1G3           004           1G5           005           1G6           007           1G1           008           1G8           mame           2K           Selected           Legal                                                                                                    | Ling<br>Select Members                        | 5 (1)-000 100 10           TGTPerconal Data           Card No.           Card No.                                                                                                    | Dese<br>Asse<br>Employee: Name<br>Employee: Name<br>Dese<br>Employee: Name<br>O46873<br>D46874<br>D46875<br>D46875D4675<br>D46875<br>D46875D4675<br>D46875<br>D46875D4675<br>D4675<br>D4                | Department                                                 | Passaci<br>Passaci<br>Passaci<br>Passaci<br>Passaci<br>Passaci                                                                                                    | ast.                 |
|                                                                                                    | Group ที่ส้ำห<br>อียนขื่อ<br>อียนขื่อ<br>กรให้งาน<br>กรให้งาน      | None           1         1           Name         1           Name         1           Name         1           Name         1           No         1           Name         1           No         1           No         1           N                                                                                                    | Lling<br>Select Members                       | 5 (1)-0000 1000 10           TGTPerformal Data           Card No.           Card No.                                                                                                    | Dese<br>A 5 11 5 0 at 1 a 111 tim<br>base<br>Employee: Name<br>046874<br>046874<br>046875<br>046679<br>046679<br>046679<br>046679<br>046679<br>046679<br>046679<br>046871<br>046871<br>046873<br>046873<br>046873<br>046873<br>046873<br>046873<br>046873<br>046873<br>046873<br>046873<br>046873<br>046873<br>046873<br>046873<br>046873                                                                                                    | Department                                                 | Passand<br>Passand                                                                                                    | มรน<br>อรัญงที่เลือก |
|                                                                                                    | Group กี่สั้งห<br>อ่อนชื่อ<br>กรใช้งาน<br>กรใช้งาน<br>อนร์อไล tim  |                                                                                                    | ເລືອກກາ<br>ເລືອກກາ<br>Lling<br>Select Members | 5 (V1-00n v0 v1<br>Cord No.<br>Cord No.                                            | base<br>Employee. Name<br>Employee. Name<br>Employee. Name<br>U48878<br>U48878<br>U48878<br>U48875<br>U48875<br>U4875<br>U4875<br>U4875<br>U4875<br>U4875<br>U4875<br>U4875<br>U4875<br>U4875<br>U4875<br>U4875<br>U4875<br>U4875<br>U4875<br>U | Department                                                 | Passead<br>Passead                                                                                                    | 2.SU                 |
|                                                                                                    | Group ที่สั้งห<br>อ่อนข้อ<br>กรให้งาน<br>เรใช้งาน<br>ลางว็อปิล tim | Name           1         1           1         1           1         1           1         1           1         1           1         1           1         1           1         1           1         1           1         1           1         1           1         1           1         1           1         1           1         1           1         1           1         1           1         1           1         1           1         1           1         1           1         1           1         1           1         1           1         1           1         1           1         1           1         1           1         1           1         1           1         1           1         1           1         1           1         1           1         1                                                                                                    | ເລືອกกา<br>ເລືອกกา<br>Lling<br>Select Members | 5 (V1-00n vo n)<br>TG1Perfonal Data<br>Cord No.                                                                                                    | ia รากร้องบา คาม tim<br>base<br>Employee. Name<br>D46873<br>D46875<br>D46875<br>D46875<br>D46875<br>D46875<br>D46879<br>046879<br>046879                                                                                                    | Department<br>Department<br>Access Map<br>ed<br>Time6 Time | An 15<br>Passead<br>SE75<br>SE75                                                                                                    | asu                  |

## 5. เข้าที่ setting => Access group setting เป็นการกำหนดการเปิด-ปิดการใช้งานของบัตร